## 75 x 126.5mm 80g铜板 风琴折页单色

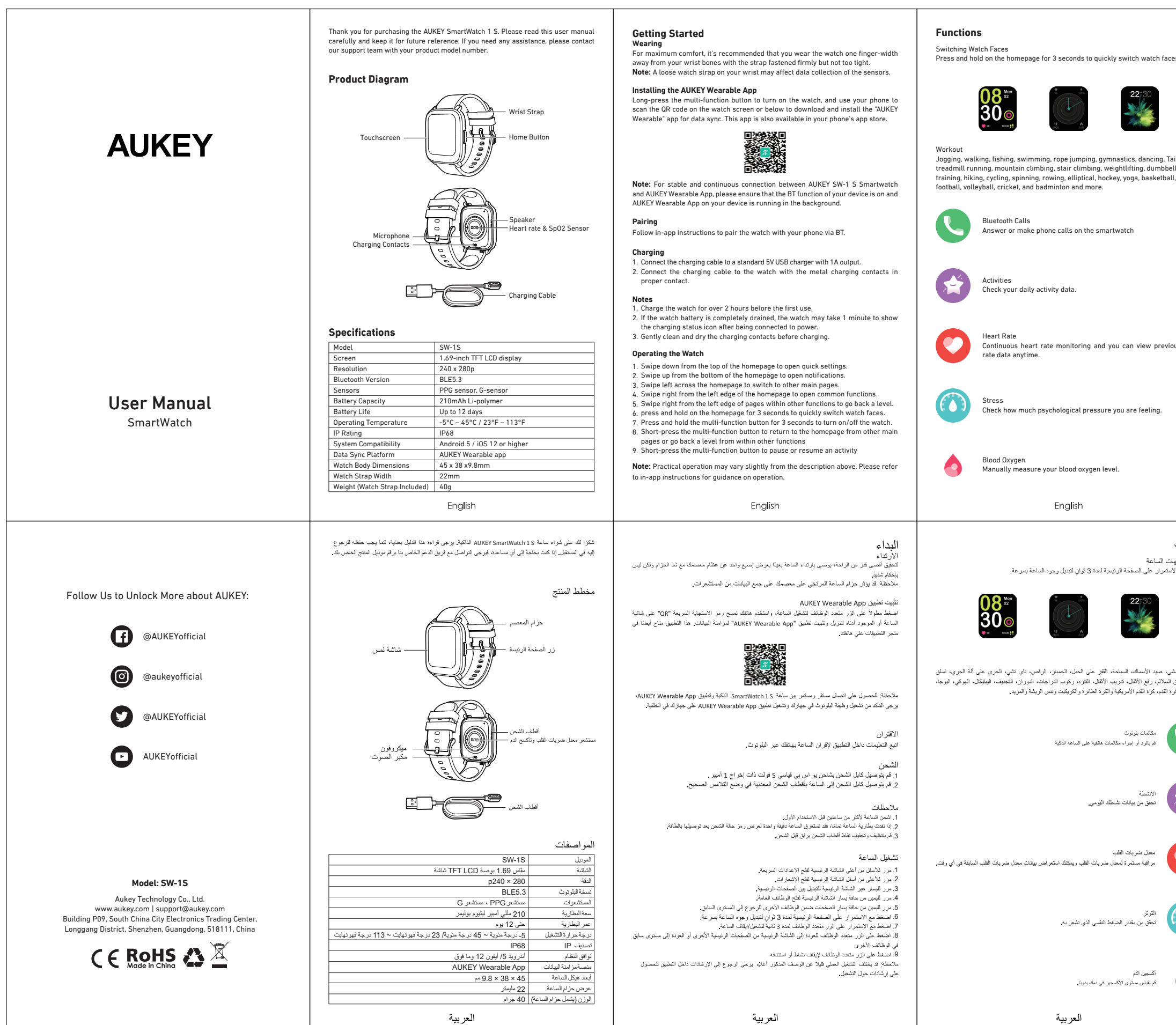

| ai Chi,<br>all<br>II, soccer,                                | Slep         Rcords of your sleeping time & states in detail.         Image: Sleping State States States in detail.         Image: Sleping State States States | <ul> <li>Order the set of the set of the set</li></ul> | <ul> <li>b. How to witch watch faces?</li> <li>Way 1: Long press the watch main page, enter the switching interface and click the corresponding watch face.</li> <li>Way 2: In the watch "Settings" - "Watch faces"</li> <li>Click to corresponding watch face.</li> <li>Way 3: If you have downloaded the watch faces in APP, you can set it as the current dial by clicking the corresponding one in "My Dial" - "Local Dial".</li> <li>Wart and the corresponding one in "My Dial" - "Local Dial".</li> <li>Wart and the corresponding one in "My Dial" - "Local Dial".</li> <li>Wart and the corresponding one in "My Dial" - "Local Dial".</li> <li>Self-diagnosis and treatment may lead to fatal results. Only a professional doctor reference only and cannot be used as a basis for medical treatment and diagnosis.</li> <li>Self-diagnosis and treatment may lead to fatal results. Only a professional doctor is recommended to contact a doctor for more professional diagnosis advice.</li> <li>The heart rate, blood pressure and other data provided by the smartwatch may not posture, changes in the climate environment, and each person's different physical conditions:</li> <li>Do not adjust the dosage and treatment according to the monitoring data provided by the smartwatch without permission. When you need to take medicine and the the source of the accuracy of the monitoring data and the consequences of misuse of the monitoring data.</li> <li>Mart Dudid follow the doctor's orders. The company is not legally responsible for the accuracy of the monitoring data and the consequences of misuse of the monitoring data.</li> <li>Mart watch without permission. When you need to take medicine and misuse of the monitoring data.</li> <li>Mart and the consequences of the monitoring data.</li> <li>Mart and the consequences of the monitoring data.</li> <li>Mart and the consequences of the accuracy of the monitoring data and the consequences of misuse of the monitoring data.</li> </ul>                                                                                        |
|--------------------------------------------------------------|----------------------------------------------------------------------------------------------------|----------------------------------------------------------------------------------------------------|----------------------------------------------------------------------------------------------------|
| ous heart                                                    | Stopwatch<br>Precisely time events.                                                                                                    | <ol> <li>When the watch is connected with APP cluck Restore factory settings on the<br/>device page.</li> <li>Click the watch "Settings" - "System" - "Reset".</li> </ol>                                                                                                    |                                                                                                    |
|                                                              | Timer<br>Set a countdown timer.                                                                                                    | <ol> <li>When the watch is disconnected from the corresponding APP, can other<br/>people connect to the watch after downloading the APP?<br/>No. Once the watch is paired in the APP, it can only be connected to the corresponding<br/>device, unless the watch is restored to factory settings or unpaired to the APP.</li> <li>How to synchronize the watch data to APP?</li> </ol>                                                                                                    |                                                                                                    |
|                                                              |                                                                                                    | Make sure the watch and APP are paired, and the watch data will be automatically synced to APP.                                                                                                    |                                                                                                    |
|                                                              | Weather:<br>Check the weather conditions and real-time temperature.                                                                                                    | 7. How to check the sports record?<br>You can check the exercise record on the status page of the APP.                                                                                                    |                                                                                                    |
|                                                              | English                                                                                                    | English                                                                                                    |                                                                                                    |
| الوظائف<br>تبديل واجها<br>اضغط مع الام                       | التوم:<br>سجلات اوقلت وحلالت نومك بالتفسيل                                                                                                    | العذاية بالمنتج و الاستخدام<br>تجنب ارتناء الساعة بشكل ضيق في الاستخدام<br>بانتظام إذا شعرت بقييج الجلد نتيجة ارتناء الساعة، الخلميا واستثر الطبيب.<br>لا نقم بشغيل الساعة تحت الماء, اسمح الماء قبل الخنغط على الزر أو تشغيل شائنة اللمن.                                                                                                    | كيفية تنديل واجهات الساعة؟<br>الطريفة 1: اصغط مطولا على صفحة الساعة الرئيسية، وأنخل شائنة التبديل وانفر على واجبة الساعة المقابلة.<br>الطريفة 2: في "الابعادات" في الساعة - "واجبيك الساعة"<br>الطريفة 2: الله عنه تبذار راحبيك الساعة في التطبيق، فيمكنك تعيينها على أنها الواجبة العائبة بالنفر فوق الواجبة المقابلة<br>في "واجبتي" - "واجبة مطبق".                                                                                                    |
|                                                              | للتفن<br>قم بتعرين التنفس باتباع التعليمات الموجودة على الساعة الذكية                                                                                                    | أس <b>نلة شائعة</b><br>1. كمه الوم بنوصيل الساعة النكبة بيانتي عبر البلوتون؟<br>1. الفر على "*" في الزاوية اليعني العليا من صفحة "الحالة" أو صفحة "الأجيزة" للدخول إلى صفحة "إضافة جهاز" أو<br>1. * ال                                                                                                    | تحذير :<br>1. تحد بينانت محل ضربيات القلب والأكسبوين في الدم الذي تم العصول عليها بواسطة الساعة الذكية W-1P مرجعية<br>فقد ولا يمكن استخدامها كلساس للعلاج الطبي والتشخيص.                                                                                                    |
| الثمارين<br>الركض، المشر<br>الجبال، تسلق ا<br>كرة السلة، كرة | اعثر على هاتم.<br>قم بإسدار صوت واهتراز على هاتك حتى تنمكن من العار على هاتك.                                                                                                    | ستعد "منزيز" :<br>(2) انقر فوق "بده الاقتران" في صفحة إضافة جهاز لبده البحث عن اسم البلوتوث الخاص بـ الجهاز ؛<br>(3) حدد اسم البلوتوث للساعة المطلوبة، وانفر على "\" على الساعة للموافقة على الاقتران.                                                                                                    | 2. قد يودي الشغيص الذاتي والعلاج إلى تناتج مدينة، يمكن فقط الطبيب المحترف تشغيص و علاج الأمر اض ذات المسلة مثل<br>ارتفاع ضغط الدو رأمر اض القلب. يوصى بالاكسال بالطبيب للحصول على مزيد من المصلح التشغيصية الاحترافية. 3. قد لا تكون بيانات محل ضربات القلب وضغط الدو البيانات الأخرى التي توفرها الساعة الذكية نقيقة تمامًا بسبب تداخل الالراب السبب المالي التي المسلح المسلح المسلح المسلح المسلح المسلح المسلح مال المسلح المسلح مالي المسلح المسلح مالية على مرابع مالي مناح من العملة مع المسلح المسلح مالة المسلح المسلح المسلح المسلح مالي المسلح المسلح الذي المسلح المسلح المسلح المسلح المسلح المسلح العلم المسلح المسلح المسلح المسلح الفي المسلح المسلح ال<br>المالية الد المسلح ، وحدة مثل المسلح المسلح المسلح المسلح المسلح المسلح المسلحة المكلم المسلح المسلح المسلح الم<br>الالية المسلح ، وحديث المسلح المالية المالملح المل ومن المسلح المسلح المسلح المسلح المسلح المسلح المالية المالملح المسلح المسلح المسلح المسلح المالية المسلح المسلح المسلح المسلح المسلح المسلح المسلح المسلح المسلح المسلح المسلح المسلح المسلح المالح المسلح المسلح المسلح المسلح المسلح المسلح المسلح المسلح المسلح المسلح المسلح المسلح المسلح المسلح المسلح المسلح المسلح المسلح المسلح المسلح المسلح المسلح المسلح المسلح المسلح المسلح المسلح المسلح المسلح المسلح المسلح المسلح المسلح المسلح المسلح المالح المسلح المسلح المسلح المسلح المسلح المسلح المسلح المسلح المسلح المسلح المسلح المسلح المسلح المسلح الم<br>المسلح المسلح المسلح المسلح المسلح المسلح المسلح المسلح المسلح المسلح المسلح المسلح المسلح المسلح المسلح المسلح المسلح المسلح المل<br>المسلح المسلح المسلح المسلح المسلح المسلح المسلح المسلح المسلح المسلح الملح الممسلح المماح المماح المسلح المسلح الم<br>المسلح ال |
|                                                              | التحكم بالمرسيقى<br>تحكم في مشغل المرسيقى بهائلك الشغيلة وايفاقه مواقنا وكذلك تبديل المسارات وخليط<br>(لا يمكن تخزين الموسيقى على الساعة).                                                                                                    | <ol> <li>يحقف يمكنني إعادة الاتمسال إذا تم فصل ساعقي الذكلية عن هاتفي؟</li> <li>(1) تكد من تشغل البلوترث وأن الساعة قريبة من الهاتف؟</li> <li>(2) إذا لم تشكن من توصيل الساعة، انخل صفحة جبلز الساعة، واعد تشغيل الساعة واعد الدخول إلى التطبيق؛</li> <li>(3) إذا كانت الإجراءات المذكورة أعلام لا تزال غير قادرة على حل المشكلة، فيرجى محاولة إعادة الساعة إلى إعدادات المصفح ومعادية (المساعة، واعد الترابع)</li> </ol>                                                                                                    | 4. لا تقم بتعديل جر عة النواء والعلاج ولما البيانات المراقبة التي توفرها الساعة الذكية دون إذن. عندما تحتاج إلى تناول الدواء<br>والعلاج، يجب عليك البراع أوامر الطبيب، فالشركة ليست مسؤولة قانونًا عن دقة بيانات المراقبة وعواقب سوء استخدام بيانات<br>المراقبة.                                                                                                    |
|                                                              | المساعد الصوني<br>قرينة مل السساعد الصوني على هاتفك الجوال.                                                                                                    | 3. لماذا لا يظهر مسار الحركة؟<br>لا تحتري الساعة على انظام تعديد العراق الدالمي (GPS)، في تحتاج إلى تسجيل مسار الحركة من بيانات GPS للهاتف<br>الحوال، إذا كنت بحلجة إلى تسجيل مسار الحركة، فيرجى الناع العظوات الثالية:<br>(1) تكد من توصيل التطبيق رالهاتف،<br>(2) تذك من توصيل التطبيق رالهاتف، لماذة ما تكون إشارة GPS أفضل في البواء الطلق.                                                                                                    | الضمان ودعم العملاء<br>للاستقسارات أو الدعم أو مطالبات بالضمان، يرجى الاتصال بيانعك مباشرة.                                                                                                    |
|                                                              | ساعة ايقاف<br>توقيت الأحداث بالضبط.                                                                                                    | <ol> <li>كيف يمكن استعادة إحدادات المصنع؟</li> <li>(1) عندما تكون الساعة متصلة بالتطبيق، انقر فوق "استعادة إحدادات المصنع" على صفحة الجهاز.</li> <li>(2) انقر فوق "إحدادات" - "النظام" - "إعادة تعيين" الخاصة بالساعة.</li> </ol>                                                                                                    |                                                                                                    |
|                                                              | العرقت<br>منبط مزقت العد التنازلي.                                                                                                    | 5. عد فصل الساعة عن التطبيق المةابل، هل يمكن لأشخاص أخرين الاكسال بالساعة بد تنزيل التطبيق؟<br>لا بمجرد إقران الساعة بالتطبيق، لا يمكن توصيلها إلا بالجهاز الفقابل، ما لم تتم استعادة الساعة إلى إعدادات المصنع أو إلغاء<br>إقرابها بالتطبيق.<br>إقراب المساعة والتطبيق، وستتم مزامنة بيانات الساعة تلقانها إلى التطبيق.                                                                                                    |                                                                                                    |
| •                                                            | الطقس<br>تحقق من ظروف الطقس ودرجة الحرارة في الوقت الغطي.                                                                                                    | 7. كيف تتحقق من سجل التمارين الرياضية؟<br>بمكنك التحقق من سجل التمرين على صفحة الحالة في التطبيق.                                                                                                    |                                                                                                    |
|                                                              |                                                                                                    |                                                                                                    | العبرية                                                                                                    |

This device complies with part 15 of the FCC Rules. Operation is subject to the following two conditions: (1) This device may not cause harmful interference, and (2) this device must accept any interference received, including interference that may cause undesired operation.

Any Changes or modifications not expressly approved by the party responsible for compliance could void the user's authority to operate the equipment.

**Note:** This equipment has been tested and found to comply with the limits for a Class B digital device, pursuant to part 15 of the FCC Rules. These limits are designed to provide reasonable protection against harmful interference in a residential installation. This equipment generates uses and can radiate radio frequency energy and, if not installed and used in accordance with the instructions, may cause harmful interference to radio communications. However, there is no guarantee that interference will not occur in a particular installation. If this equipment does cause harmful interference to radio or television reception, which can be determined by turning the equipment off and on, the user is encouraged to try to correct the interference by one or more of the following measures:

-Reorient or relocate the receiving antenna.

-Increase the separation between the equipment and receiver.

-Connect the equipment into an outlet on a circuit different from that to which the receiver is connected.

-Consult the dealer or an experienced radio/TV technician for help.

RF warning for Portable device: The device has been evaluated to meet general RF exposure requirement. The device can be used in portable exposure condition without restriction.